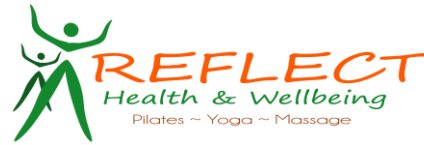

## Setting Up a Reflect Health and Wellbeing Account and Logging In

To be able to log register for a class you will first need to sign up to Reflect health and Wellbeing, you can do this by following the link

https://goteamup.com/p/1348553-reflect-health-and-wellbe/

or by going through the website www.reflecthealth.co.uk.

- 1. Click the 'Login/Register' tab at the top of the Page.
- 2. Either select 'Yes' to already having a Reflect Health and Wellbeing account where you can log straight in.
- 3. Or select 'No, I need an account', where you can input all of your details and create an account.

| Powered by | r<br>teamup               |                                                                    |
|------------|---------------------------|--------------------------------------------------------------------|
| Schedule   | @ Memberships             | A Login / Register                                                 |
|            | Welcome to Ref            | ect Health and Wellbeing                                           |
|            | Do you have a tea<br>acco | nup Vea<br>Int? No, I need an account                              |
|            | E                         | nail: reflecthealth@yahoo.com                                      |
|            | Passv                     | ord:                                                               |
|            |                           | Password Recovery                                                  |
|            |                           | Sign In or 🖬 Continue with Facebook                                |
|            |                           | Contact Us • Terms of Service • Privacy Policy • Powered by teamup |
|            |                           | English (UK) \$ Save                                               |

4. Once you click 'No' it will prompt you to fill out an information form with the relevant details to be able to set up your Reflect Health and Wellbeing account.

| account?                                                                                               | No, I need an account                                                            |  |
|----------------------------------------------------------------------------------------------------|----------------------------------------------------------------------------------|--|
| Who is signing up?                                                                                     | <ul> <li>Just me</li> <li>I'll manage accounts for children or others</li> </ul> |  |
| First Name:                                                                                            |                                                                                  |  |
| Last Name:                                                                                             |                                                                                  |  |
| Gender:                                                                                                | Prefer not to say \$                                                             |  |
| Date of Birth:                                                                                         | mm/dd/vvvv                                                                       |  |
| Date of Britin                                                                                         |                                                                                  |  |
| ogin Details For onl                                                                                   | line access.                                                                     |  |
| Ogin Details For onl<br>How will you log into<br>teamup?                                               | <ul> <li>Email and password</li> <li>Facebook account</li> </ul>                 |  |
| ogin Details For onl<br>How will you log into<br>teamup?<br>Email:                                     | Email and password     Facebook account  reflecthealth@yahoo.com                 |  |
| ogin Details For onl<br>How will you log into<br>teamup7<br>Email:<br>Password:                        | Ine access.  Email and password Facebook account  reflecthealth@yahoo.com        |  |
| ogin Details For onl<br>How will you log into<br>teamup?<br>Email:<br>Password:<br>Password (confirm): | Ine access.   Email and password  Facebook account  reflecthealth@yahoo.com      |  |

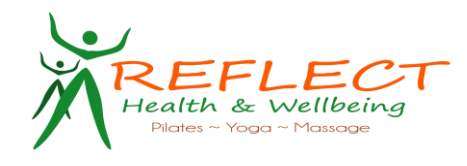

5. Once all of the relevant details have been inputted Click the 'Create Account' button at the bottom of the page and this should create your Reflect Health and Wellbeing Account.

| Password (confirm): |                                                                                            |
|---------------------|--------------------------------------------------------------------------------------------|
|                     | Create Account                                                                             |
|                     | Contact Us • Terms of Service • Privacy Policy • Powered by teamup<br>English (UK)<br>Save |

6. After you have registered you will need to click the 'Forms and Waiver' tab at the top of the page and complete these.

# Completing Waivers, Questions and Contact Information

Before you can book onto a class you will need to complete a waiver, questions, and emergency contact information. This information will need to be completed before any purchase, or registration can be made and you will automatically be guided to this section when you try to perform one of these actions.

Note. You will only need to complete each requirement once.

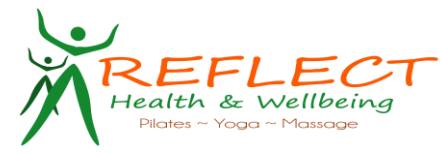

## Signing the waiver

There is a 3-step process to this and all 3 steps must be completed to move on to the next requirement.

1. Check the checkbox (which is the small box on the top left)

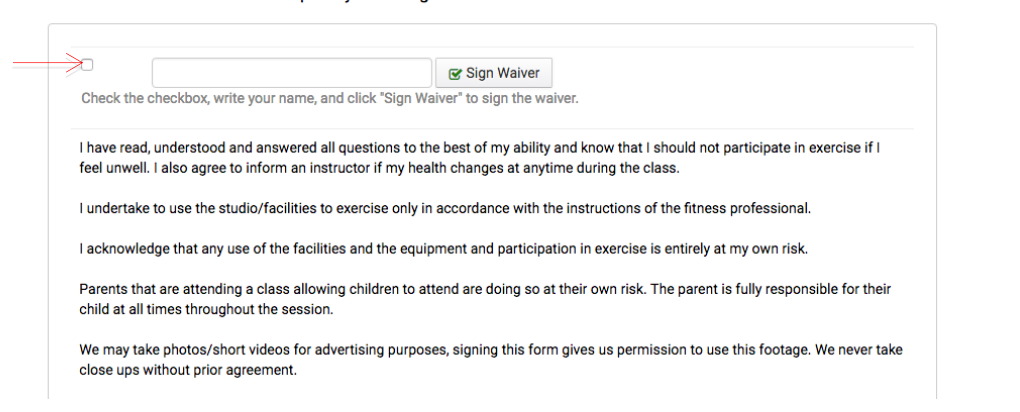

### 2. Write your name

|                                  |                             | Sign Waiver             |                                                             |
|----------------------------------|-----------------------------|-------------------------|-------------------------------------------------------------|
| Check the checkbox, write yo     | ur name, and click "Sign V  | Valver" to sign the wa  | iver.                                                       |
| I have read, understood and a    | nswered all questions to    | the best of my ability  | and know that I should not participate in exercise if I     |
| feel unwell. I also agree to inf | orm an instructor if my he  | alth changes at anyti   | me during the class.                                        |
| I undertake to use the studio/   | facilities to exercise only | in accordance with th   | ne instructions of the fitness professional.                |
| I acknowledge that any use of    | the facilities and the equ  | ipment and participa    | tion in exercise is entirely at my own risk.                |
| Parents that are attending a c   | ass allowing children to    | attend are doing so a   | t their own risk. The parent is fully responsible for their |
| child at all times throughout t  | ne session.                 | 3                       |                                                             |
| We may take photos/short vio     | eos for advertising purpo   | oses, signing this form | n gives us permission to use this footage. We never take    |
| close ups without prior agree    | nent.                       |                         |                                                             |
|                                  |                             |                         |                                                             |

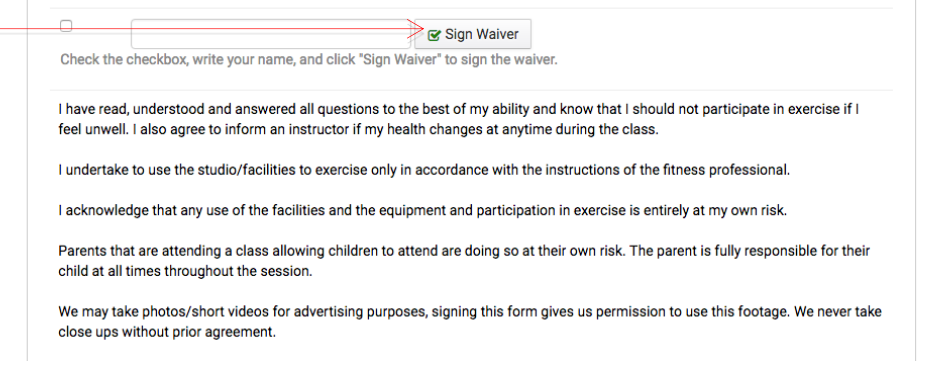

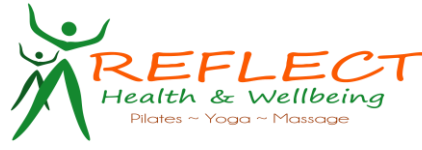

#### <u>Questions</u>

You will be required to answer all questions in this section and dependant on the question you may be required to add an explanation to provide more understanding for your instructors.

- 1. Once you have answered each question, this should automatically submit the question.
- 2. If not you can click the 'submit' button beside it to confirm your answer. You know these answers have been accepted when the submit button changes to a small green pencil.
- 3. If you need to edit an answer, click the button with the small green pencil to the side of it.

| Do you have a heart condition?                                                                                                    |                   |        |                                   |              |
|----------------------------------------------------------------------------------------------------|-------------------|--------|-----------------------------------|--------------|
|                                                                                                    | по                |        |                                   |              |
| Have you ever felt pain in your chest when you do<br>physical activity?                                                                | no                | /      |                                   |              |
| Have you ever suffered shortness of breath at rest or<br>with mild physical activity?                                                  | no                |        |                                   |              |
| Is your doctor currently prescribing you medication?<br>If yes please state.                                                           | no                | 1      |                                   |              |
| Do you suffer from any of the following conditions,<br>Fibromyalgia, ME, MS?                                                           | no                | /      | Small green                       |              |
| Have you had any major surgery in the past? E.g. hip replacement, knee replacement, heart surgery, etc                                 | no                | /      | pencil to                         |              |
| Have you or are you suffering with neck or spinal issues? E.g. Sciatica.                                                               | no                | /      | euit                              |              |
| Are you pregnant or had a baby within the last 6 weeks?                                                                                | no                | 1      |                                   |              |
| Do you tend to lose consciousness or fall over as a<br>result of dizziness?                                                            | no                | 1      |                                   |              |
| Are there any other health issues or medical<br>conditions (that have not already been listed) you<br>feel we should be made aware of? | по                | /      |                                   |              |
| Where did you hear about Class?                                                                                                    | Instructor        | /      |                                   |              |
| What are your reasons for attending? What would you<br>ike to achieve? What are your goals?                                            |                   |        | Click this butto                  | n if         |
| enter your answer                                                                                                    |                   | Submit | question doesr<br>automatically s | n't<br>ubmit |
| What type of exercise are you currently participating                                                                                  | enter your answer | Submit |                                   |              |

4. Once all questions have been answered and all of the submit buttons have been clicked the sit will automatically take you to the contact section.

### Contact/Emergency Contact information

All fields will need to be completed within these sections.

- 1. Firstly you will have the fill in all the fields for **your** contact details.
- 2. Once all fields have been filled in click the blue submit box at the bottom of the page.

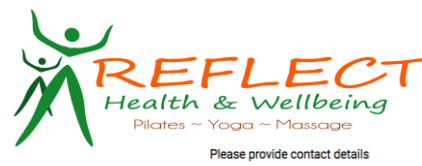

| ase provide contact de | tails                                                   |  |
|------------------------|---------------------------------------------------------|--|
| First Name             | A                                                       |  |
| Last Name              | G                                                       |  |
| Phone Number           | 0794******                                              |  |
| Country                | United Kingdom of Great Britain and Northern Ireland \$ |  |
| Address 1              | [                                                       |  |
| Address 2              |                                                         |  |
| City                   | Thetford                                                |  |
| Region                 | Norfolk                                                 |  |
| Postcode               | IP24                                                    |  |
| Gender                 | Female \$                                               |  |
| DOB                    | 07/07/1992                                              |  |
|                        |                                                         |  |
|                        | g Subm                                                  |  |
|                        |                                                         |  |

- 3. This will then take you to the 'Emergency Contact' section where you will need to fill out your emergency contact details.
- 4. Once filled out click the submit button at the bottom.

| 1 Waiver       | Question                     | ons       | Contact Info | ormation | C Emergen | cy Contact | <b>5</b> Complete |  |
|----------------|------------------------------|-----------|--------------|----------|-----------|------------|-------------------|--|
| Please provide | emergency c                  | ontact de | etails       |          |           |            |                   |  |
| Emerg          | ency Contact<br>Name         | Test      |              |          |           |            |                   |  |
| Emerger<br>Pł  | ncy Contact's<br>hone Number | 07***     |              |          |           |            |                   |  |
|                | Relationship                 | Mother    |              |          |           |            |                   |  |
|                | V                            | Submit    | Ś            |          |           | _          |                   |  |

5. This should complete all of the waivers/questions/contact details that you need to input and you can now browse the memberships or classes.

# **Purchasing a Membership**

- 1. First head to the 'Membership' tab at the top of the page, this is where all memberships will be listed for you.
- 2. Once you have decided on a membership, click buy in the blue box at the side.

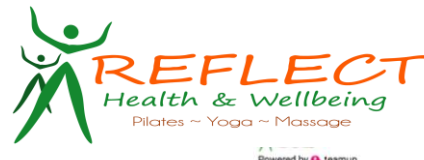

| te:               | amup                                                        |                                                          |                                                              |                                                                                            | Angle Gorman -        |
|-------------------|-------------------------------------------------------------|----------------------------------------------------------|--------------------------------------------------------------|--------------------------------------------------------------------------------------------|-----------------------|
| d                 | A My Account                                                | Schedule                                                 | Memberships                                                  | B Forms and Walvers                                                                        |                       |
| JI N              | lemberships                                                 |                                                          |                                                              |                                                                                            |                       |
| 12<br>Thi<br>just | Month Packa<br>s is a 12 month pac<br>t £5 a class. You wil | age - 1 Class<br>kage for those wh<br>I see and feel the | a Week<br>o can commit to one cl<br>results within 4 - 8 mon | ass a week. The monthly investment will be £23 wh<br>ths.                                  | ich works out to be   |
| £23               | 3.00 per month                                              |                                                          |                                                              |                                                                                            | Buy -                 |
| 61                | Month Packag                                                | je - 1 Class a                                           | Week                                                         |                                                                                            |                       |
| Thi<br>just       | s is a 6 month pack<br>t £6 a class. You wil                | age for those who<br>I see and feel the                  | can commit to one cla<br>results within 4 - 8 mon            | ss a week. The monthly investment will be £27 which the the the the the the the the the th | ch works out to be    |
| £27               | .00 per month                                               |                                                          |                                                              |                                                                                            | Buy                   |
| 31                | Month Packag                                                | je - 1 Class a                                           | Week                                                         |                                                                                            |                       |
| Thi<br>just       | s is a 3 month pack<br>t £7 a class. You wil                | age for those who<br>I see and feel the                  | can commit to one cla<br>results within 4 - 8 mon            | ss a week. The monthly investment will be £30 whic<br>ths.                                 | ch works out to be    |
| £30               | 0.00 per month                                              |                                                          |                                                              |                                                                                            | Buy -                 |
| 12                | Month Packa                                                 | ige - 2 Class                                            | es a Week                                                    |                                                                                            |                       |
| Thi<br>just       | s is a 12 month pac<br>£4.50 a class. You                   | kage for those wh<br>will see and feel t                 | o can commit to two cl<br>he results within 3 - 6 m          | asses a week. The monthly investment will be $\pounds$ 41 v nonths.                        | which works out to be |
| £41               | .00 per month                                               |                                                          |                                                              |                                                                                            | Buy -                 |
| 61                | Month Packag                                                | je - 2 Classes                                           | a Week                                                       |                                                                                            |                       |
| Thi<br>just       | s is a 6 month pack<br>£5.50 a class. You                   | age for those who<br>will see and feel t                 | can commit to two cla<br>he results within 3 - 6 m           | sses a week. The monthly investment will be £50 w<br>onths.                                | hich works out to be  |
| £50               | 0.00 per month                                              |                                                          |                                                              |                                                                                            | Buy -                 |

Before you complete the purchase, you'll now be able to see the description and the terms and Conditions of the membership. Please make sure you have read these thoroughly, as by purchasing the membership, you are agreeing to the T&C's of the membership.

3. Once happy with your choice, click 'Purchase'

| £23.00                                          |
|-------------------------------------------------|
| wes one cycle at a time. First full period begi |
| £23.00                                          |
| £23.00                                          |
| Gorman and Reflect Health                       |
|                                                 |

4. You will be taken to a page where you will need to fill in all of you card details to set up a direct debit.

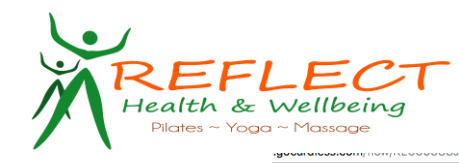

| Membership:             | 12 Month Package - 1 Class a Week |
|-------------------------|-----------------------------------|
| First name              | Last name                         |
| Email                   |                                   |
| use a company name      |                                   |
| rour sort code          | Your account number               |
| e.g. 10-20-30           | e.g. 12345678                     |
| enter IBAN              |                                   |
| Post code               |                                   |
| Start typing your post  | code and choose from the list     |
| find your address or en | er your address manually          |
|                         |                                   |

- 5. There is a small box on the page asking whether 'More than one person is required to authorize Direct Debits'. This only needs to be ticked if you are not using your own bank account, or if you require authorization from someone else to use your account.
- 6. Once all information is inputted correctly click the green 'Set up Direct Debit at the bottom of the page.

| Set up a Direct D                     | ebit with Reflect Health & Wellbeing |
|---------------------------------------|--------------------------------------|
| Membership: 1                         | 2 Month Package - 1 Class a Week     |
| First name                            | Last name                            |
| Email                                 |                                      |
| or use a company name                 |                                      |
| Your sort code<br>e.g. 10-20-30       | Your account number<br>e.g. 12345678 |
| or enter IBAN                         |                                      |
| Post code<br>Start typing your post o | ode and choose from the list         |
| or find your address or ente          | er your address manually             |
|                                       |                                      |

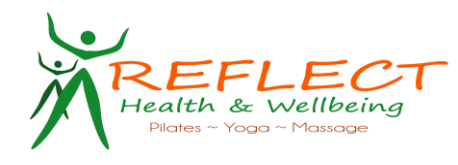

# **Registering for a Class**

- 1. Login to your Reflect Health and Wellbeing account.
- 2. Head to the 'Schedule' tab. From here you will be able to see the classes available for registration.

| itness Busine                              | ess             |                                               |       |                                               |      |                                            |     |                                            |     |                                        |                                   |            |
|--------------------------------------------|-----------------|-----------------------------------------------|-------|-----------------------------------------------|------|--------------------------------------------|-----|--------------------------------------------|-----|----------------------------------------|-----------------------------------|------------|
| wered by 🚯 teamup                          |                 |                                               |       |                                               |      |                                            |     |                                            |     |                                        | N                                 | Mitch Tate |
| Dashboard 1 My Acco                        | ourt 🛗 S        | chedule 1,3 Memberships                       | Cours | ses Transformer                               |      |                                            |     |                                            |     |                                        |                                   |            |
|                                            |                 |                                               |       |                                               |      | EList Week Month                           | h   |                                            |     |                                        |                                   |            |
|                                            |                 |                                               |       |                                               | +    | 09 May - 15 May                            |     | •                                          |     |                                        |                                   |            |
| C Unimited Monthly (check u                | usage). Your uj | ocoming session count: 0                      |       |                                               |      |                                            |     |                                            |     |                                        |                                   |            |
| Mon 9 May                                  |                 | Tue 10 May                                    |       | Wed 11 May                                    |      | Thu 12 May                                 |     | Fri 13 May                                 |     | Sat 14 May                             | Sun 15 May                        |            |
| 10:00                                      |                 |                                               |       |                                               |      |                                            |     |                                            |     |                                        |                                   |            |
| Strength<br>Tim Green 10:00-11:00          | 0/10            | Strength<br>Tim Green 10:00-11:00             | 0/10  | Strength<br>Tim Green 10:00-11:00             | 0/10 | Strength<br>Tim Green 10:00–11:00 04       | /10 | Strength<br>Tim Green 10:00-11:00 04       | /10 | Strength<br>Tim Green 10:00-11:00 0/10 | Strength<br>Tim Green 10:00-11:00 | 0/10       |
| Yoga<br>Tim Green 10:00-11:00              | 0/10            | Yoga<br>Tim Green 10:00-11:00                 | 0/10  | Small Group Strength<br>Tim Green 10:00–11:00 | 0/8  |                                            |     |                                            |     |                                        |                                   |            |
|                                            |                 | Small Group Strength<br>Tim Green 10:00–11:00 | 0/8   |                                               |      |                                            |     |                                            |     |                                        |                                   |            |
| 13:00                                      |                 |                                               |       |                                               |      |                                            |     |                                            |     |                                        |                                   |            |
| Personal Training<br>Tim Green 13:00-17:00 | 0/1             | Personal Training<br>Tim Green 13:00–17:00    | 0/1   | Personal Training<br>Tim Green 13:00-17:00    | 0/1  | Personal Training<br>Tim Green 13:00–17:00 | 0/1 | Personal Training<br>Tim Green 13:00–17:00 | 0/1 |                                        |                                   |            |
| 18:00                                      |                 |                                               |       |                                               |      |                                            |     |                                            |     |                                        |                                   |            |
| Zumba<br>18:00-19:00                       | 1/15            |                                               |       |                                               |      | Zumba<br>18:00-19:00 1/                    | /15 | Zumba<br>18:00-19:00 0/                    | /15 |                                        |                                   |            |

Tip. You can view the schedule as a list, week or monthly view, and as Reflect Health has more that one venue you can filter the classes per venue too.

|   | 🔳 List   | iii Week | 🛗 Month | ] |
|---|----------|----------|---------|---|
| + |          | May 2016 |         | - |
|   | All Venu | ies      | •       |   |

- 3. Once you have found the class you wish to register to, simply click on it and you will see a full description of the class selected, including date, time, venue and price.
- 4. If you have a valid membership for the type of class selected then the can click 'register for single class' to book your place instantly.

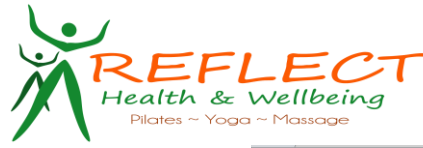

| ← → C 🔒 Secure   https://goteamup.com/p/1348553-reflect-health-and-wellbe/e/10373935-beginner-yoga-                                                | hetford-charles-burrell/ | ☆               | : |
|----------------------------------------------------------------------------------------------------|--------------------------|-----------------|---|
| REFLECT<br>When the statements                                                                                                    |                          |                 |   |
| Powered by 🚯 teamup                                                                                                    | Angie Gorm               | an <del>-</del> |   |
| ි Dashboard 🛆 My Account 📾 Schedule 📾 Memberships 🕞 Forms and Waivers                                                                              |                          |                 |   |
|                                                                                                    |                          |                 |   |
| Schedule / Beginner Yoga Thetford Charles Burrell                                                                                                  |                          |                 |   |
| Beginner Yoga Thetford Charles Burrell                                                                                                    | Monday                   |                 |   |
|                                                                                                    | 02                       |                 |   |
| Charles Burrell Centre (Charles Burrell Centre, Staniforth Road, Thetford, Norfolk, IP24 3LH, GB)                                                  | October                  |                 |   |
|                                                                                                    | 10.00 - 11.30            |                 |   |
| Beginner Yoga is suitable for beginners and people that may have never exercised or done yoga before. This cl<br>strength, balance and relaxation. | ass works on stretching, |                 |   |
| Register for just this session                                                                                                    |                          |                 |   |
|                                                                                                    |                          |                 |   |
|                                                                                                    |                          |                 |   |
| Contact Us • Terms of Service • Privacy Policy • Powered by teamup                                                                                 |                          |                 |   |
| English (UK)                                                                                                    |                          |                 |   |
|                                                                                                    |                          |                 |   |

5. If you do not have a valid membership, once you click 'register for single class' the website will direct you to the price page where you can click the purchase button at the bottom of the page.

| Beginner Yoga Thet<br>Charles Burrell Centre (Cha                                    | ford Charles Burrell<br>ries Burrell Centre, Staniforth Road, Thetford, Norfolk, IP24 3LH              | (GB) Monday<br>OCtober |  |
|--------------------------------------------------------------------------------------|----------------------------------------------------------------------------------------------------|------------------------|--|
| e Emma Williams                                                                      |                                                                                                    | 10:00 - 11:30          |  |
| Discount Code<br>If you have a discount<br>code, enter it here and click<br>"Apply". | Apply                                                                                                  |                        |  |
| Membership<br>Apply a membership to this<br>purchase                                 | Non-Member (Drop-in) - £9.00                                                                           |                        |  |
| Payment Amount                                                                       | Non-Member (Drop-in)                                                                                   | £9.00                  |  |
| charged                                                                              |                                                                                                    | £9.00                  |  |
| Payment Option                                                                       | Pay by Direct Debit via GoCardless                                                                     |                        |  |
|                                                                                      | There is not yet a SEPA Direct Debit mandate between Angle Gorman and Reflect Health<br>and Wellbeing. |                        |  |
|                                                                                      | You will be redirected to GoCardless where you can securely                                            | set up a mandate.      |  |

6. If the class is not free to you, the price of the class will be displayed. You can click 'Register now' which will direct you to the purchase form. Or head to the membership tab to purchase a valid membership.

Note. If this is the first time you are registering onto a class (and if you have not previously completed all forms and questions) than we will require you to sign a waiver, answer questions and provide your contact and emergency contact details first.

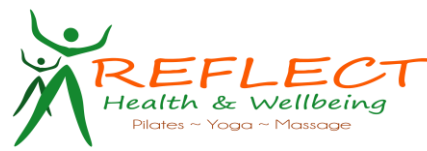

7. Once you've registered onto a class, you'll get a confirmation on screen. You'll also receive an email confirmation for the booking, and receipt of purchase if applicable.

| Schedule 🏚 Memberships 🖻 Forms and Walvers                                                                                                    |                                |
|----------------------------------------------------------------------------------------------------|--------------------------------|
| Schedule / Beginner Yoga Thetford Charles Burrell                                                                                                  |                                |
| Beginner Yoga Thetford Charles Burrell                                                                                                    | Monday                         |
| ♣ Charles Burrell Centre (Charles Burrell Centre, Staniforth Road, Thetford, Norfolk, IP24 3LH, GB)                                                | 02<br>October<br>10:00 - 11:30 |
| Beginner Yoga is suitable for beginners and people that may have never exercised or done yoga before. This cl<br>strength, balance and relaxation. | ass works on stretching,       |
| You're registered for this session. Can't attend? Unregister                                                                                       |                                |
|                                                                                                    |                                |
| Contact Lis * Terms of Service * Privacy Policy * Powend by teamso                                                                                 |                                |

8. If you have booked a Membership Option you will be able to Block book your preferred class for the duration of your Membership. For example, if you have signed up for the 3 months once a week option, you will be able to book your Yoga on Mondays for the full 3 months. If nearer the time you know you will be away on that date you will be able to unregister and reregister for another class of your choice.

An email will follow next week on instruction on how to implement this.

If you have any queries or need any assistance please email.

teamup\_reflecthealth@yahoo.com